Uds podrá descargar el software desde la URL <u>http://www.videolan.org/vlc/</u> o desde la plataforma en el menú Ayuda.

Una vez que tiene en su disco rígido el archivo vlc-x.x.x-b.exe deberá hacer doble click sobre éste para comenzar con la instalación.

Si usted ya tiene instalado el programa en su computadora, le aparecerá un mensaje como el que sigue. Le recomendamos presionar el botón "si" para desinstalar la versión vieja e instalar la última versión.

| A                                                                                                    | VI C media player has already been installed                                        |  |  |  |
|----------------------------------------------------------------------------------------------------|-------------------------------------------------------------------------------------|--|--|--|
| 1                                                                                                    | Do you want to remove the previous version before installing VLC media player 0.9.8 |  |  |  |
| and a state of the state of the |                                                                                     |  |  |  |
|                                                                                                    |                                                                                     |  |  |  |

Si eligió desinstalar la versión vieja, el Wizard nos guiará a través de la desinstalación antes de instalar la nueva versión.

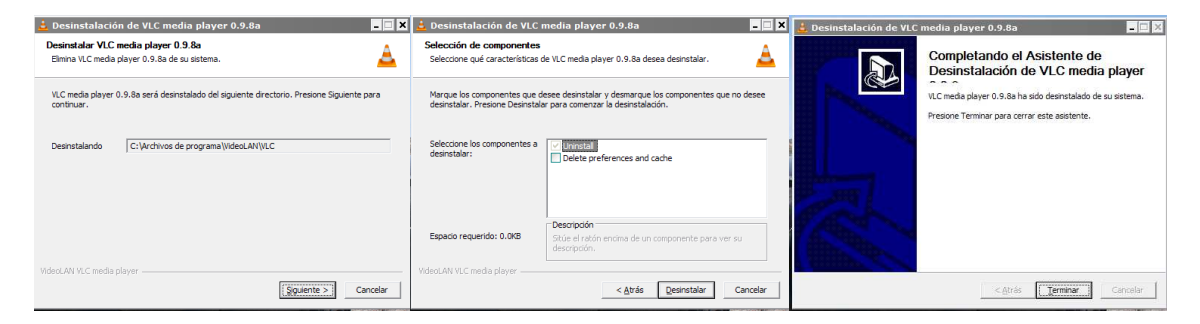

Una vez finalizada la desinstalación, nos aparecerá la pantalla inicial de instalación.

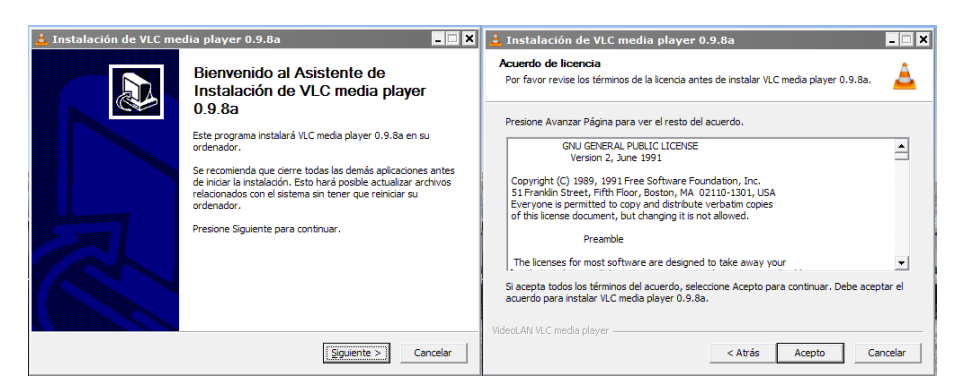

Una vez aceptados los términos de la licencia, se deberán seleccionar todas los componentes para la instalación.

Es necesario que seleccione las opciones "mozilla plugin" y "active-x plugin" (las cuales No vienen seleccionadas y son necesarias para el buen funcionamiento de la plataforma).

| 🛓 Instalación de VLC med                                                                                                    | lia player 0.9.8a                                                                                                    |  |  |  |  |
|----------------------------------------------------------------------------------------------------|----------------------------------------------------------------------------------------------------|--|--|--|--|
| Selección de componentes<br>Seleccione qué características de VLC media player 0.9.8a desea instalar.                              |                                                                                                    |  |  |  |  |
| Marque los componentes que desee instalar y desmarque los componentes que no desee<br>instalar. Presione Siguiente para continuar. |                                                                                                    |  |  |  |  |
| Tipos de instalación:                                                                                                    | Personalizada 💌                                                                                                    |  |  |  |  |
| O seleccione los componentes<br>opcionales que desee<br>instalar:                                                                  | Media Player (required)     Start Menu Shortcut     O Desktop Shortcut     Mozilla plugin     ActiveX plugin     File type associations |  |  |  |  |
| Espacio requerido: 59.9MB                                                                                                    | Adds icons to your start menu for easy access                                                                                           |  |  |  |  |
| VideoLAN VLC media player                                                                                                    |                                                                                                    |  |  |  |  |
|                                                                                                    | < Atrás Siguiente > Cancelar                                                                                                    |  |  |  |  |

Continúe con la instalación hasta que finalice.

| 🛓 Instalación de VLC media player 0.9.8a 📃 🗖 🗙                                                                                                    | 🛓 Instalación de VLC media player 0.9.8a                                    | 💶 🔣 🛓 Instalación de VLC media player 0.9.8a 📃 🔳               |
|----------------------------------------------------------------------------------------------------|-----------------------------------------------------------------------------|----------------------------------------------------------------|
| Elegir lugar de instalación<br>Elja el drectorio para instalar VLC media player 0.9.8a.                                                                                                    | Instalando<br>Por favor espere mientras VLC media player 0.9.8a se instala. | Completando el Asistente de<br>Instalación de VLC media player |
| El programa de instalación instalará VLC media player 0.9.8a en el siguiente directorio. Para                                                                                                    | Extraer: libavformat_plugin.dl                                              | VLC media player 0.9.8a ha sido instalado en su sistema.       |
| instalar en un directorio diferente, presione Examinar y seleccione otro directorio. Presione<br>Instalar para comenzar la instalación.                                                                                                    | Vor datallas                                                                | Presione Terminar para cerrar este asistente.                  |
|                                                                                                    |                                                                             | Ejecutar VLC media player 0.9.8a                               |
| Directorio de Dection                                                                                                    |                                                                             | 🗌 🗹 Ver Léarre                                                 |
| Bit Archivos de programa Wideo #XNWEG         Examinar                                                                                                    |                                                                             |                                                                |
| Espacio requerido: 59.9MB                                                                                                    |                                                                             |                                                                |
| Especial disparitore, zonada                                                                                                    | Mideal AM M.C. models relation                                              | Visit the VideoLAN VLC media player Website                    |
| <pre></pre> <pre></pre> <pre>&lt;</pre> | Atrás Siguiento >                                                           | Cancelar Cancelar Cancelar                                     |